### PAGAMENTI CON "PAGO IN RETE"

### Effettuare accesso al portale cliccando sul pulsante ACCEDI che troverete all'indirizzo: https://www.istruzione.it/pagoinrete/

| PAGO<br>Servizio per                                                                         | IN RETE                                                                                                    | tici                                                                                                    |                                                                                                    |                                                                                                    |                         |  |
|----------------------------------------------------------------------------------------------|----------------------------------------------------------------------------------------------------|----------------------------------------------------------------------------------------------------|----------------------------------------------------------------------------------------------------|----------------------------------------------------------------------------------------------------|-------------------------|--|
| <u>Cos'è</u><br>Assistenza                                                                   | COME ACCEDERE                                                                                                    | COME REGISTRARSI                                                                                                    | COSA PAGARE                                                                                                    | COME FARE                                                                                                    | PRESTATORI DEL SERVIZIO |  |
| traspare<br>Con Pago In<br>dell'Istruzion<br>scolastici o p<br>Accedendo c<br>carta di credi | ente, più semp<br>Rete, il servizio centraliz<br>e, puoi eseguire i pagan<br>er le istanze al Minister<br>on PC, Tablet, Smartphc<br>to, addebito in conto (o<br>rsamento presso le tab | vilice<br>zato per i pagamenti tele<br>nenti dei contributi e dell<br>o con il sistema pagoPA.<br>one puoi scegliere di paga<br>con altri metodi di pagan<br>accherie, sportelli bancai | ematici del Ministero<br>e tasse per i servizi<br>are subito online con<br>nento) oppure di<br>ri autorizzati, uffici | Resource<br>Resource<br>Res |                         |  |
| eseguire il ve<br>postali o altr<br>pagamento p                                              | prestatori di servizi di p<br>redisposto dal sistema                                                                                                    | oagamento (PSP), scarica<br>, che riporta QR-Code e E                                                                                                    | ando il documento di<br>Bollettino Postale PA.                                                                        | Document                                                                                                    | i                       |  |

Nella schermata che comparirà successivamente dovrete inserire le credenziali che avete creato durante l'iscrizione on line a scuola dei vostri ragazzi.

Se le avete dimenticate dovete cliccare: "username dimenticato?" "password dimenticata?". Come password ve ne verrà assegnata una provvisoria che dovrete cambiare al primo accesso.

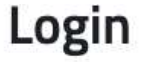

| Username:                 |        | Username dimenticato                            |
|---------------------------|--------|-------------------------------------------------|
| Inserisci il tuo username |        |                                                 |
| Password:                 |        | Password dimenticata                            |
| Inserisci la password     |        |                                                 |
|                           | ENTRA  |                                                 |
|                           | OPPURE | ·                                               |
| 2 Entra con SPID          | l.     | Maggiorni informazioni su SPID<br>Non hai SPID? |
| d√ @ ΔσID Agenzia per     |        | Sei un nuovo utente? Regist                     |

# Il sistema Pago In Rete

Pago In Rete è il sistema centralizzato del MIUR che consente ai cittadini di effettuare pagamenti telematici a favore degli Istituti Scolastici e del Ministero.

Tale sistema si interfaccia con PagoPA®, una piattaforma tecnologica che assicura l'interoperabilità tra Pubbliche Amministrazioni e Prestatori di Servizi di Pagamento (Banche, Poste, etc.) aderenti al servizio.

Per la visualizzazione e il pagamento telematico di contributi richiesti dalle scuole per i servizi erogati utilizza il link "Vai a Pago in Rete Scuole".

Per l'effettuazione di un pagamento telematico di un contributo a favore del Miur utilizza il link "Vai a Pago in Rete MIUR".

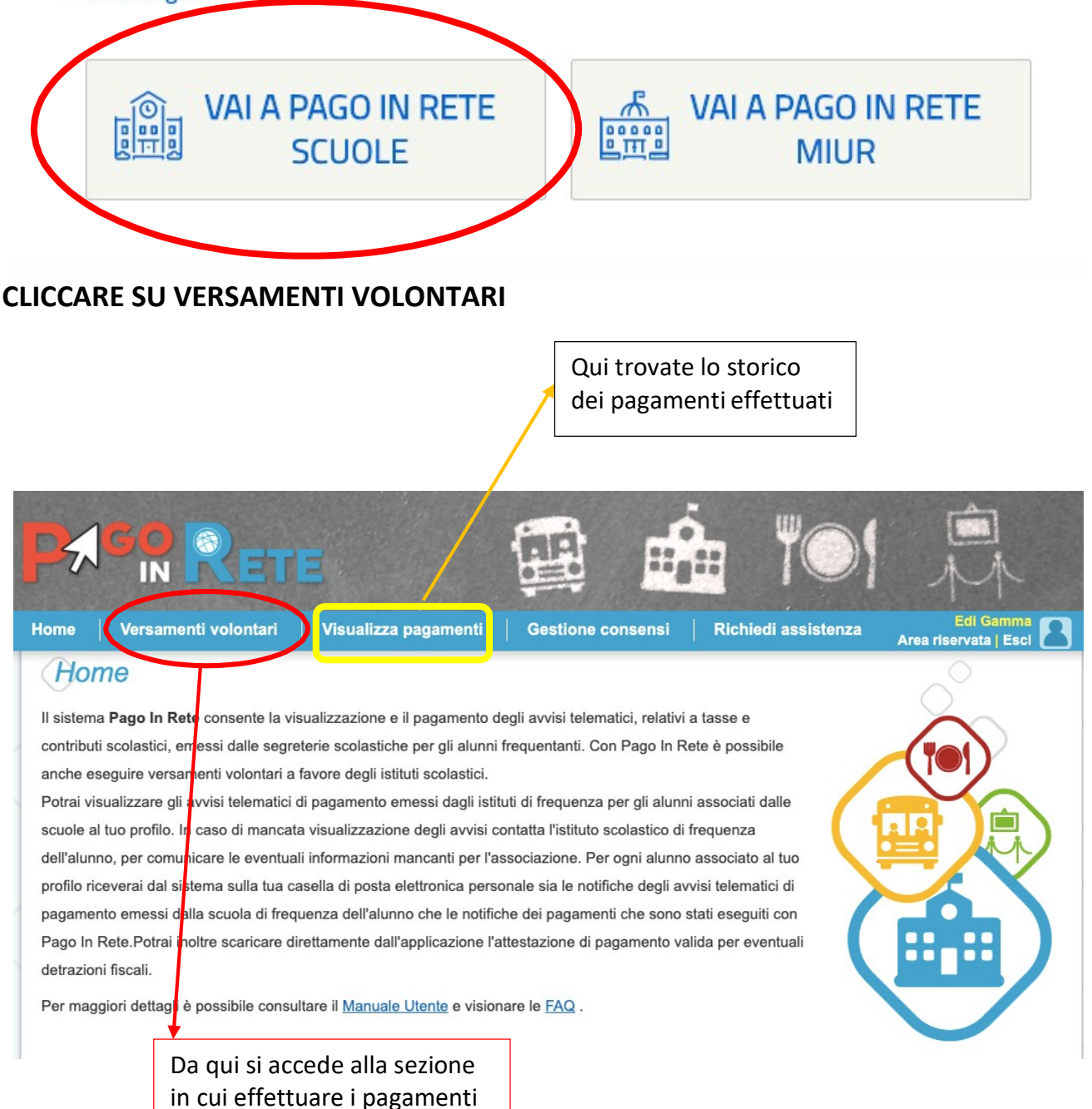

# **INSERIRE CODICE MECCANOGRAFICO SCUOLA : TOIC89000V** POI CLICCARE **CERCA**

| → C ■ pago | inrete.pubblica.istruzio                                                             | one.it/parsWeb/ricercaSco                                       | alor                 |                                                              |               |                  |
|------------|--------------------------------------------------------------------------------------|-----------------------------------------------------------------|----------------------|--------------------------------------------------------------|---------------|------------------|
| ļ          |                                                                                      | Rete                                                            |                      |                                                              |               | 101              |
| н          | ome   Versam                                                                         | enti volontari 🕴 V                                              | 'isualizza pagamenti | Gestione co                                                  | nsensi   Ricl | hiedi assistenza |
|            | Versamen<br>In questa sezione puoi r<br>Ricerca scuola sul t<br>Regione<br>Seleziona | nti volontari -<br>ricercare una scuola, visualizz<br>erritorio | ricerca scuolo       | a<br>rocedere al pagamento.<br>Ricerca<br>Codice n<br>TOIC85 | a per codice  | Сегса            |

# CLICCARE SULLA LENTE PRESENTE SOTTO LA SCRITTA AZIONI

| Seleziona 🗘                            |                      | TOIC89000V  |                       |  |
|----------------------------------------|----------------------|-------------|-----------------------|--|
|                                        |                      |             |                       |  |
| Elenco scuole                          |                      |             | Pagine                |  |
| Elenco scuole<br>codice meccanografico | DENOMINAZIONE SCUOLA | ¢ INDIRIZZO | Pagine<br><b>AZIO</b> |  |

# CLICCARE IL PULSANTE SOTTO AZIONI CORRISPONDANTE AL CONTRIBUTO DA VERSARE A SECONDA DELL'ORDINE DI SCUOLA

| TOIC89000V                        | I.C. DRUENTO   |          |  |
|-----------------------------------|----------------|----------|--|
| idirizzo:<br>VIA MANZONI 11, DRUE | NTO (TO)       |          |  |
| iltra per caus                    | sale:          |          |  |
|                                   |                |          |  |
|                                   | Cerca          | Cancella |  |
| ista versamer                     | nti esequibili |          |  |

| ANNO<br>SCOLASTICO | CAUSALE                                                                                                    | • BENEFICIARIO • | DATA<br>SCADENZA | IMPORTO (E) 🔹 | AZIONI |
|--------------------|----------------------------------------------------------------------------------------------------|------------------|------------------|---------------|--------|
| 2020/21            | CONTRIBUTO PRIMARIA E SECONDARIA PER DIARIO, ASSICURAZIONE E EROGAZIONE LIBERALE<br>PER MIGLIORAMENTO OFFERTA FORMATIVA E FONDO SOLIDARIETA' | I.C. DRUENTO     | 30/09/2020       | 29,00         | <€     |
| 2020/21            | CONTRIBUTO INFANZIA PER ASSICURAZIONE ALUNNO E EROGAZIONE LIBERALE PER<br>MIGLIORAMENTO OFFERTA FORMATIVA E FONDO SOLIDARIETA'               | I.C. DRUENTO     | 30/09/2020       | 23,00         | <€     |

INSERIRE IL CODICE FISCALE NOME E COGNOME DELL'ALUNNO E CLICCARE SU EFFETUA PAGAMENTO

| Anno scolesico: ZUZU/Z1                                                                                                    |                                                                                                    |
|----------------------------------------------------------------------------------------------------|----------------------------------------------------------------------------------------------------|
| Causale:<br>CONTRIBUTO PRIMARIA E SECONDARIA PER DI<br>FORMATIVA E FONDO SOLIDARIETA'                                                            | ARIO, ASSICURAZIONE E EROGAZIONE LIBERALE PER MIGLIORAMENTO OFFERTA                                                               |
| Beneficiario: I.C. DRUENTO Data scadenza: 30/09/20                                                                                               | 20 Nota informativa: - Allegato informativa                                                                                       |
|                                                                                                    |                                                                                                    |
|                                                                                                    |                                                                                                    |
|                                                                                                    |                                                                                                    |
| mpilare i campi seguenti con i dati dell'alunno o del soggetto per o                                                                             | ui si sta eseguendo il versamento                                                                                                 |
| mpilare i campi seguenti con i dati dell'alunno o del soggetto per o<br>Codice fiscale *                                                         | ui si sta eseguendo il versamento<br>Nome *                                                                                       |
| mpilare i campi seguenti con i dati dell'alunno o del soggetto per o Codice fiscale * Cognome *                                                  | ui si sta eseguendo il versamento<br>Nome *                                                                                       |
| mpilare i campi seguenti con i dati dell'alunno o del soggetto per o Codice fiscale * Cognome *                                                  | ui si sta eseguendo il versamento<br>Nome *<br>Importo *<br>29,00                                                                 |
| mpilare i campi seguenti con i dati dell'alunno o del soggetto per o Codice fiscale * Cognome * Note                                             | ui si sta eseguendo il versamento<br>Nome *<br>Importo *<br>29,00                                                                 |
| mpilare i campi seguenti con i dati dell'alunno o del soggetto per o Codice fiscale * Cognome * Note CONTRIBUTO PRIMARIA E SECONDARIA PER DIARIO | ui si sta eseguendo il versamento Nome* Importo* 29,00 0, ASSICURAZIONE E EROGAZIONE LIBERALE PER MIGLIORAMENTO OFFERTA FORMATIVA |

## IN SEGUITO VERRA' RICHIESTA LA **MODALITA'** CON CUI EFFETTUARE IL **PAGAMENTO**: -PAGAMENTO **IMMEDIATO** PER PAGARE CON **CARTE, BANCOMAT ECC**. - **SCARICA DOCUMENTO DI PAGAMENTO** PER STAMPARE L'AVVISO DI PAGAMENTO DA **PAGARE IN POSTA O NELLE RICEVITORIE SISAL**

#### Gallone i agalloni

| CODICE AVVISO                 | CAUSALE                                                                                                    | ALUNNO                                               | SCADENZA                                                                   | BENEFICIARIO                 | IMPORTO<br>(€) |   |
|-------------------------------|----------------------------------------------------------------------------------------------------|------------------------------------------------------|----------------------------------------------------------------------------|------------------------------|----------------|---|
| A97745300018200701152945DRCKI | CONTRIBUTO PRIMARIA E SECONDARIA PER DIARIO, ASSICURAZIONE E<br>EROGAZIONE LIBERALE PER MIGLIORAMENTO OFFERTA FORMATIVA E FONDO<br>SOLIDARIETA' | ASSASASSA<br>SAASA                                   | 30/09/2020                                                                 | I.C.<br>DRUENTO              | 29,00          | Û |
| Pagamento online Procedi c    | on il pagamento immediato                                                                                                    | Totale da<br>(esc)<br><u>Visua</u><br>arrica documen | pagare in eu<br>luso commissic<br>lizza commiss<br>commiss<br>to di pagame | ro:<br>29,00<br>ioni<br>ento | 2              |   |
|                               |                                                                                                    |                                                      | ringuitarin Sta                                                            | hannai a la hann             | he aderenti    |   |